#### **FIRMS** Application

#### Foreign investment in India - Reporting in Single Master Form

#### Introduction

1.1 The Reserve Bank, in the <u>First Bi-monthly Monetary Policy Review dated April 5, 2018</u> announced that, with the objective of integrating the extant reporting structures of various types of foreign investment in India, it will introduce a Single Master Form (SMF) subsuming all the existing reports.

1.2 In order to implement this announcement, the Reserve Bank is introducing an online application, FIRMS (Foreign Investment Reporting and Management System), which would provide for the SMF. FIRMS would be made online in two phases. In the first phase, the first module viz., the Entity Master, would be made available online. Instructions in this regard were already issued through <u>A. P. Dir. Series Circular No. 30 dated June 07, 2018</u>.

1.3 In the second phase, the second module containing 9 reports would be made available with effect from September 01, 2018. With the implementation of SMF, the reporting of FDI, which is presently a two-step procedure viz., ARF and FC-GPR would be merged into a single revised FC-GPR. The SMF also introduces reporting of indirect foreign investment through form DI and reporting of inflows in investment vehicles through Form InVi. Further, the reporting in FC-TRS, LLP-I, LLP-II, ESOP, DRR and CN would also be made in SMF only. The finalized structure of SMF and operational instructions thereof would be made available in the Master Direction on Reporting under FEMA, 1999.

1.4 The first module will be available to the public for data entry between June 28 (at 1:00 PM) and July 12, 2018. The date was extended till July 20, 2018. It would provide an interface for Indian entities [as defined in Foreign Exchange Management (Transfer or issue of security by a person resident outside India) Regulations, 2017 dated November 07, 2017 and as amended from time to time] to input their existing foreign investment (including indirect foreign investment) data. Entities shall provide data with respect to all foreign investments received, irrespective of the fact that the regulatory reporting to the Reserve Bank for the same has been made or not and whether the same has been acknowledged or not.

1

1.5 Indian entities not complying with these instructions will not be able to receive foreign investment (including indirect foreign investment) and will be treated as non-compliant with Foreign Exchange Management Act, 1999 (FEMA) and regulations made thereunder and liable for action as laid in FEMA or the regulations made thereunder.

1.6 Where the entities have not been able to register for the Entity master, they may do so from September 01, 2018. However, they may provide the reasons for not registering within the time period along with the authority letter.

## 1. Who is an Entity?

- A company within the meaning of section 1(4) of the Companies Act, 2013
- A Limited Liability Partnership (LLP) registered under the Limited Liability Partnership Act, 2008
- A startup which complies with the conditions laid down in Notification No. G.S.R 180(E) dated February 17, 2016 issued by Department of Industrial Policy and Promotion, Ministry of Commerce and Industry, Government of India

## 2. Process Flows

## 2.1 Schematic representation of Entity User Registration and Entity Master

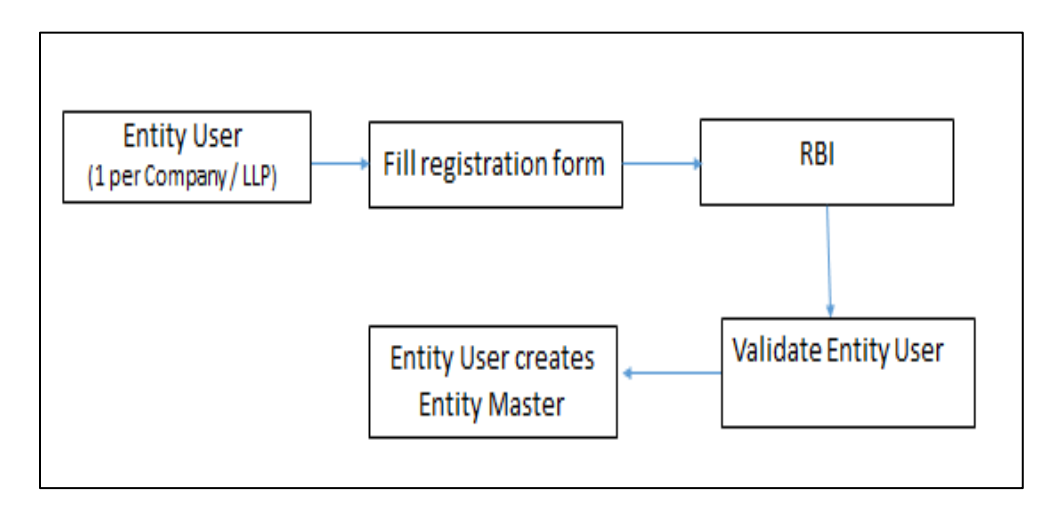

## 3. Process flow for Entity Master

## 3.1 Entity User

- An Entity User is a person authorized by the entity (company/ LLP/startup) to register an entity in the Entity Master of FIRMS application.
- The Entity User would be the sole person authorized to add/update the foreign investment details of an Entity in the Entity Master and would be entirely responsible for the data entered.
- One entity can have only one entity user. If the entity wishes to change the Entity user, it may contact RBI helpdesk, the details of which are available under "Contact Us".

• One person can also be an entity user for more than one entity. However, the person has to obtain separate registrations for the same as the registration is entity specific.

#### 4. Registration for an Entity User

#### 4.1 Pre-requisites

- Authority letter: The entity may issue an authority letter, in the format as given at <u>Annex</u> to the identified personnel authorizing him/her for registering as an Entity user for the entity.
- The Entity user may keep ready all details of foreign investment in the entity.

#### 4.2 Registration Process

- Uniform Resource Locators (URL) of the application is https://firms.rbi.org.in
- The person, for registering as Entity User, may access the login page of the FIRMS application using the above URL on the internet.

#### 4.3 Landing page for Registering an Entity User

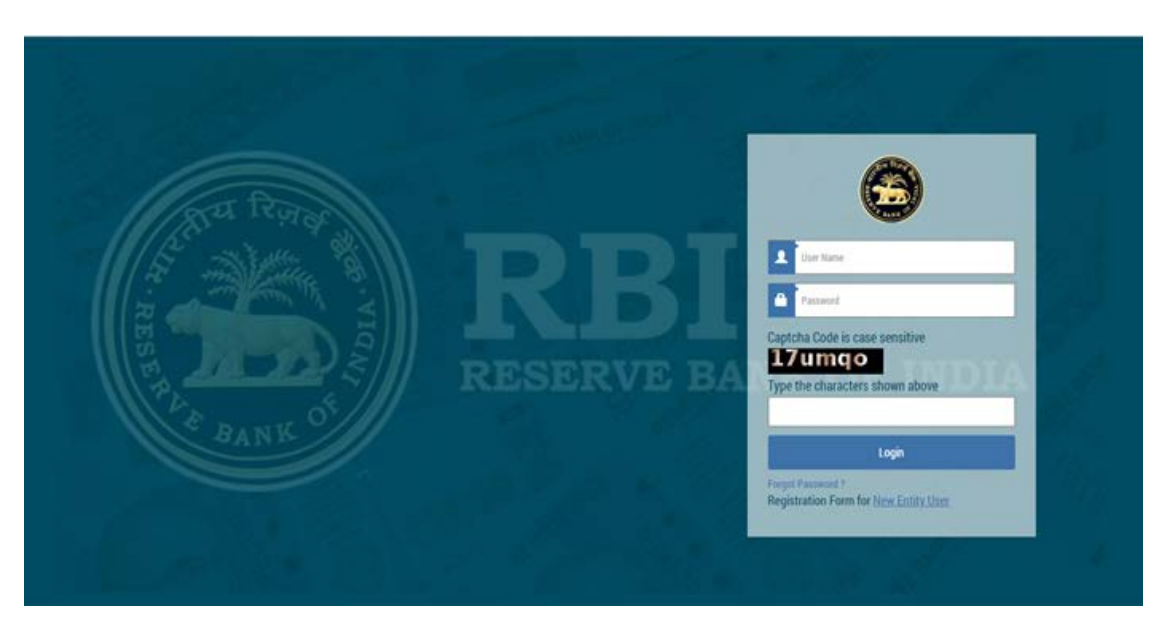

#### 4.4 Creation of new Entity user.

Step 1: Click on Registration form for <u>New Entity User</u>

Step 2: A pop-up box showing Entity User Registration form opens.

| First reame           | Middle Name    | Last Name*                                                                 |       |
|-----------------------|----------------|----------------------------------------------------------------------------|-------|
| User Name *           | Email *        | Confirm Email*                                                             |       |
| PAN Number *          | Mobile Number* | Entity Name *                                                              |       |
| Entity<br>Type*       | StartUp        | Corporate Identification Number(CIN)/<br>LLP Identification Number(LLPIN)* |       |
| Regional Office Name* |                | Address*                                                                   | INDIA |
| -SELECT-              | ¥              |                                                                            |       |

Step 3: Fill all the details in the Entity User Registration Form.

## 4.5 Field Descriptions

The fields in the Entity User Registration Form are described in the following table.

| Field Name      | Field Description                                                                                                    |
|-----------------|----------------------------------------------------------------------------------------------------|
| First Name*     | First Name of the user                                                                                                    |
| Middle Name     | Middle Name of the user                                                                                                    |
| Last Name*      | Last Name of the user                                                                                                    |
| User Name*      | User has to enter a unique username. The user can use                                                                                                    |
| Erro o il*      | alphabels & numerics.                                                                                                    |
| Email           | will be provided in the e-mail ID. The default password                                                                                                    |
| Confirm E-mail* | The user has to confirm the same e-mail ID                                                                                                    |
| PAN number*     | The user should provide their own PAN No. (not the PAN No. of the company). It consists of 10 characters (first five alphabets, next four numeric and the last alphabet).                            |
| Mobile Number*  | The user should enter its valid 10 digit mobile number.                                                                                                    |
| Entity Name*    | Name of the company as per the certificate of incorporation (only name of the company, no prefix required)                                                                                           |
| Company Type*   | Entity type whether Company, LLP or Start Up.                                                                                                    |
| CIN / LLPIN*    | CIN / LLPIN of the entity as available in the certificate of incorporation. If the company does not have CIN number, it may fill a dummy CIN number as below                                         |
|                 | D12345 (first two letters of the state where company has<br>registered office) 2010 (first three letters of the companies<br>name) (123456)<br>For example: if the companies name is ABC corporation |

|                          | Limited and registered office is in Maharashtra, where the company does not have a CIN, the dummy CIN would be                                                                                                    |
|--------------------------|----------------------------------------------------------------------------------------------------|
|                          | D12345MA2010ABC123456<br>Similarly, if the LLP does not have a LLPIN, it may enter a<br>dummy LLPIN as below                                                                                                    |
|                          | D(first two letters of the LLP's name)-(date and month of incorporation in digits)                                                                                                    |
|                          | For example: if the LLP's name is ABC LLP and date of incorporation is 23-10-1990, then the dummy LLPIN would be DAB-2310                                                                                                    |
| Regional Office<br>Name* | Regional Office of RBI under whose jurisdiction the registered office of the entity falls.                                                                                                    |
| Address*                 | City with PIN Code of the registered office of the entity.                                                                                                    |
| Authority Letter*        | The user has to attach the authority letter from the entity<br>authorizing the person to register as the Entity User for<br>submission of information in the Entity Master. The format<br>of the authorization letter is provided in <u>Annex</u> . Only a .pdf<br>file can be attached. |

\*Denotes Mandatory fields.

Step 4: Click on Submit button after filling all the details.

Step 5: Message "Record Saved Successfully" pops up. User has created its user ID.

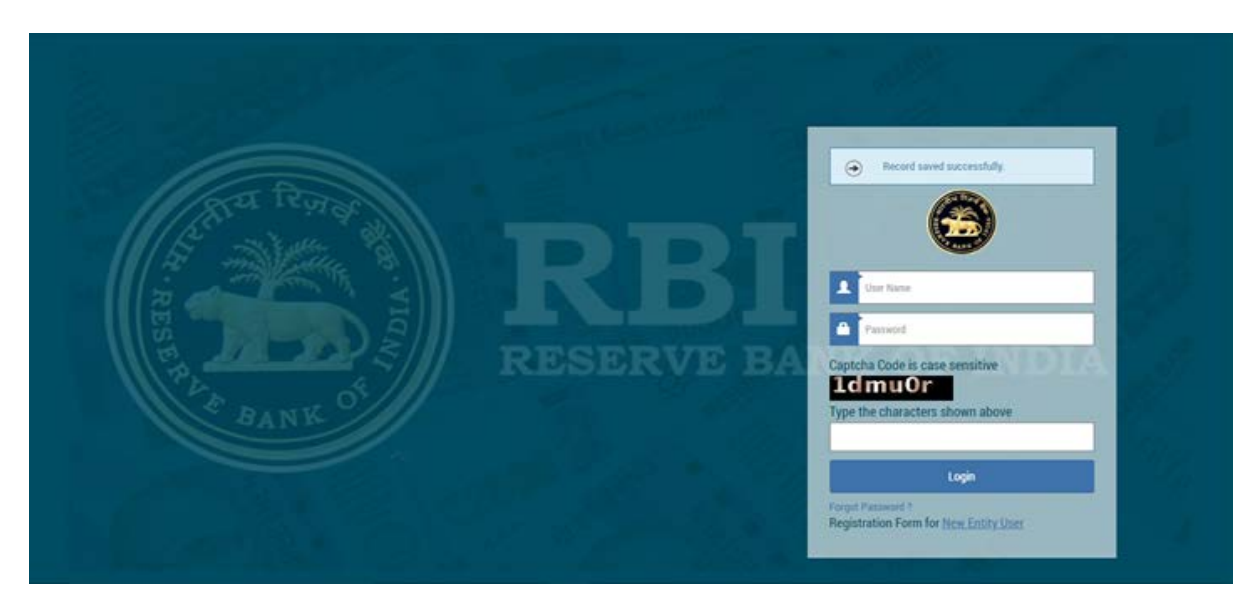

Authority Letter submitted by the entity user will be verified by RBI and after RBI's approval, the user will receive the password on their registered email ID from RBI email ID autoreply-fid@rbi.org.in.

(Note: If the user does not receive the mail notification for approval/rejection of the registration within the next 48 hrs, he/she may contact by <u>email</u>)

(Sample mail as given below).

| Notification From RBI                                                                            | × DELETE | € REFU | ← REPLY ALL | → FORWARD HT   |
|--------------------------------------------------------------------------------------------------|----------|--------|-------------|----------------|
| autoreply-fid@rbi.org.in<br>Mon 6/25/2018 11:H7 AM                                               |          |        |             | Mark as unread |
| To: Balakrishnan, Renuka;                                                                        |          |        |             |                |
| Dear Sir/Madam,                                                                                  |          |        |             |                |
| Welcome to the RBI system for reporting of foreign investment In India.                          |          |        |             |                |
| You have successfully completed the Registration procedure for Entity Master.                    |          |        |             |                |
| Please find below the Login credentials:                                                         |          |        |             |                |
| User Name - shweta1                                                                              |          |        |             |                |
| Password - (U8CBc1FjJIIgL6hI                                                                     |          |        |             |                |
| Password may be used for the first Login.                                                        |          |        |             |                |
| Immediately upon Login, you would be directed to change the password as per the password policy. |          |        |             |                |

Step 1: Enter User Name and Password as provided to the User in the email from RBI and click Login. The user would be asked to change his/her password upon first Login.

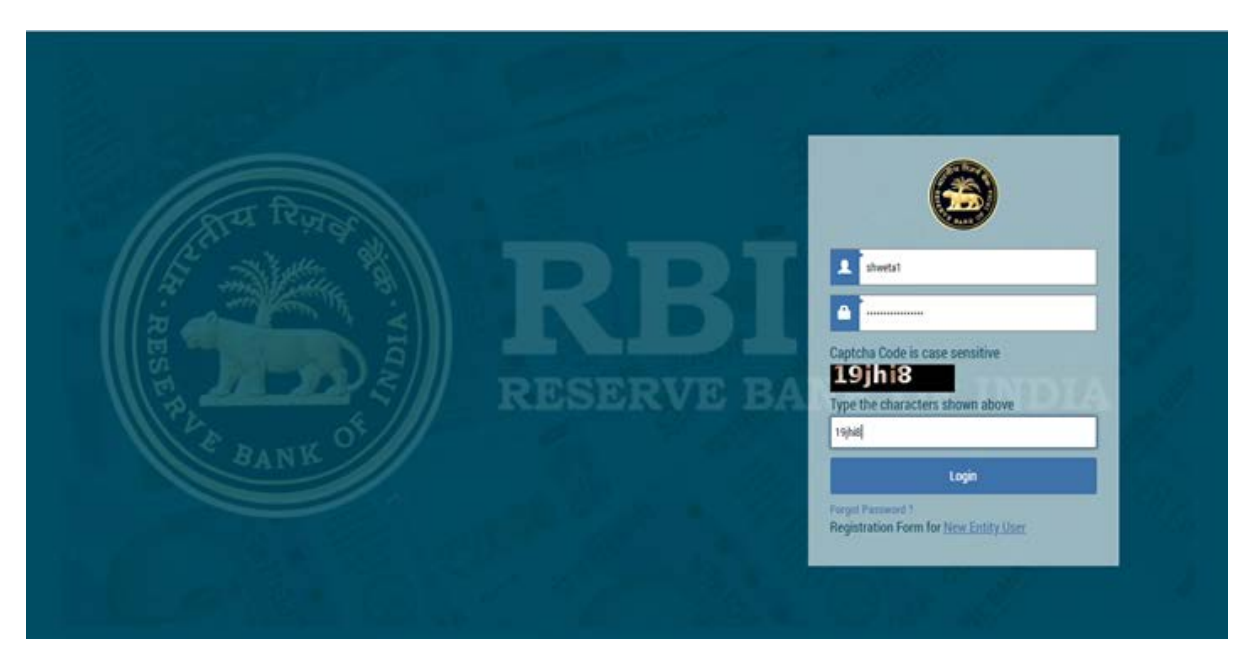

#### 4.6 Change Password

Step 1. The Change Password window is displayed.

|                                        | Change Password                      |          |
|----------------------------------------|--------------------------------------|----------|
| 2 - July aller                         | User should change default password. |          |
| AT A A A A A A A A A A A A A A A A A A | Old Password *                       |          |
| EST                                    | New Password *                       | TO TRUTT |
| Paper and                              | Ceefirm Password *                   | OF INDIA |
| BANK                                   | Continue Cancel                      |          |
|                                        |                                      | 19 A. A. |
|                                        |                                      |          |
|                                        |                                      |          |

Step 2. Enter your old password in the Old Password field and new password in the New Password field.

Step 3. Re-enter the new password to confirm it and click continue.

#### 5. Entity Master

#### 5.1 Logging on to Entity Master

Enter your user name and new password.

#### 5.2 Entry in Entity Master:

On successful login the home page (dashboard) is displayed.

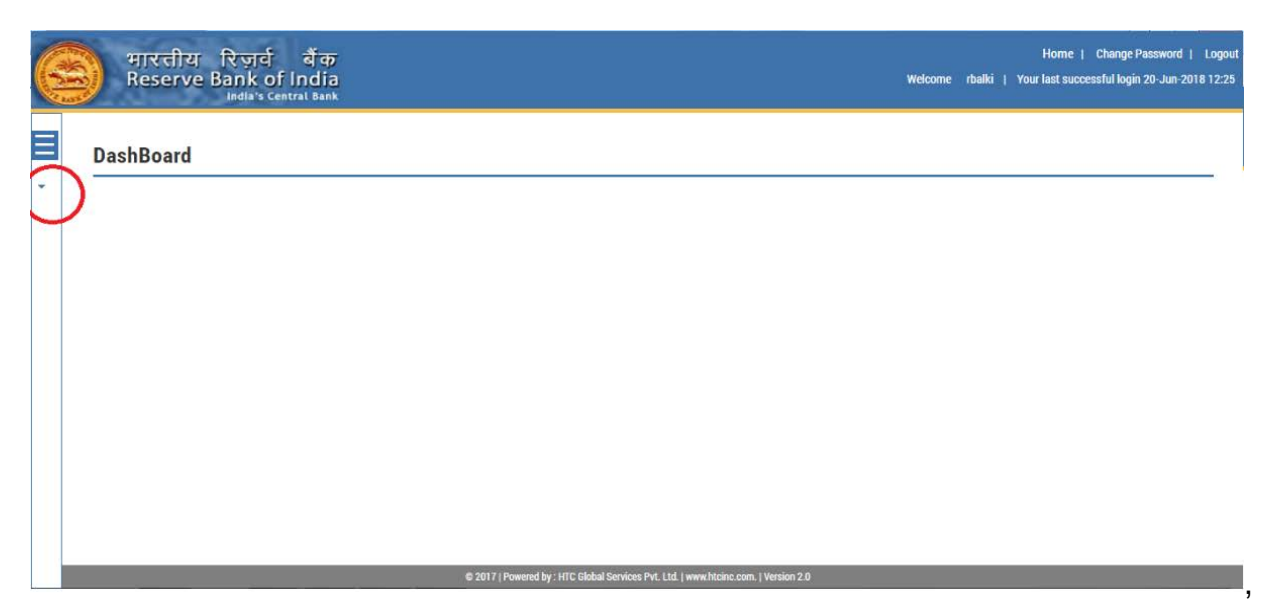

Step 1: Click on the top - left option button to open Menu.

Step 2: Click on the Master Setup under Menu. Then click Entity Master. The following page is displayed:

| भारतीय रि<br>Reserve Ba                   | र ज़र्व बैंक<br>nk of India<br>dda's Central Bank                                                                           | Home   Change Password   Logout<br>Welcome rbalki   Your last successful login 20-Jun-2018 12:25 |
|-------------------------------------------|----------------------------------------------------------------------------------------------------|--------------------------------------------------------------------------------------------------|
| × MENU                                    |                                                                                                    |                                                                                                  |
| MASTED SETUP ENTITY MASTER  Ewity Moster  |                                                                                                    |                                                                                                  |
| javascript.withToken('/smf/faces/pages/ma | ster/entityMaster.xhtml?menuRedirect=Y) © 2017   Powered by : HTC Global Services Pvt. Ltd.   www.htcinc.com.   Version 2.0 | 0                                                                                                |

## 5.3 Entity Details

Step 3: Click ADD button. The Entity details page is displayed:

| Entity | Master - Com    | pany/Limited I | Liability Partne     | rship/Startup         | e        | AN 1 10 |
|--------|-----------------|----------------|----------------------|-----------------------|----------|---------|
| Select | Entity, type IT | CIN No. IT     | Pan Number 11        | and the second second | State If | City 1  |
|        |                 |                | No records 1         | and.                  |          |         |
|        |                 |                |                      |                       |          |         |
|        |                 |                |                      |                       |          |         |
|        |                 | 6              | t of 1)              | - 50 *                |          |         |
|        |                 | 6              | tofi) +              | - 10.*                |          |         |
|        |                 | (              | tofij                | - 15 •                |          |         |
|        |                 |                | tof () in the second | - 16.*                |          |         |
|        |                 |                | tofi) in a in        | +- 10 ·               |          |         |
|        |                 |                | t of tj              | +- 18 •               |          |         |
|        |                 |                | t of 1)              |                       |          |         |
|        |                 |                | t of 1)              | +- 18 •               |          |         |

## Step 4: Click Entity Details tab

| Entity Details              | Particulars Foreign Investment in                                                            | Company/LLP                                                                                                    |                                                    |  |  |
|-----------------------------|----------------------------------------------------------------------------------------------|----------------------------------------------------------------------------------------------------|----------------------------------------------------|--|--|
| Corpora<br>W7220k<br>Perman | ente Identification Number(CIN) *<br>122002002PTC1234<br>ent Account Number (PAN) *<br>4434R | Name of the company/LLP<br>(an appearing in the contificate of incorporation ) •<br>Test Name<br>Registration number, if any, as allotted by<br>RBI<br>(in case of FDI received by the company/LLP satier) | Date of Incorporation (DQ/MM/YYYY) +<br>06/06/2016 |  |  |

The fields in the Entity Details are described in the following table.

| Field Name                            | Requirement                                  |
|---------------------------------------|----------------------------------------------|
| Name of the entity                    | Will be auto-populated as per the details in |
|                                       | Registration Form                            |
| CIN/ LLPIN                            | Will be auto-populated as per the details in |
|                                       | Registration Form                            |
| Date of incorporation*                | As appearing in the Certificate of           |
|                                       | Incorporation (Cannot be a future date)      |
| Permanent Account Number (PAN)*       | PAN No. of the Entity                        |
| RBI Registration Number               | The number provided by RBI during            |
|                                       | reporting of earlier allotments, if any, has |
|                                       | to be entered.                               |
| Whether the company/LLP is under      | As the case may be for the entity.           |
| investigation by Directorate of       |                                              |
| Enforcement/CBI or any other          |                                              |
| investigative agency for violation of |                                              |
| FEMA, 1999*                           |                                              |

\*Denotes Mandatory fields.

#### Step 5: Click Particulars Tab

The Following page is displayed:

| Reserve Bank of India<br>India's Central Bank                                                                   | Press F11 to exit full screen                                                         | Horme   Change Password<br>Welcome Ibalki   Your last successful login 20-Jun-2 |
|----------------------------------------------------------------------------------------------------|---------------------------------------------------------------------------------------|---------------------------------------------------------------------------------|
| Entity Master – Company/Limited Liabili                                                                         | ity Partnership/Startup                                                               | it‡ Submit 💼 Reset 🖌 ← Back                                                     |
|                                                                                                    | te* District* te* District* tale Number* interfume isted/turkisted* Listed © Unlisted |                                                                                 |
| Business Activity Details<br>Main Business Activity **                                                          |                                                                                       |                                                                                 |
| NUC Code ( as per 2008 format) *Select- Description * (auxificiant in the National Meetification Code/NCI 2008) | Sector*                                                                               |                                                                                 |

Please add the pin code nearest to your area in case the pin code specific to your area is not displayed.

The fields in the Particulars tab are described in the following table.

| Requirement                              |
|------------------------------------------|
| As appearing in the certificate of       |
| incorporation / in case of change of     |
| address as appearing in Form INC 22      |
| Choose from Dropdown                     |
| Mobile No of the authorized person e.g., |
| Director, Company Secretary for the      |
| Company etc.                             |
|                                          |
| Telephone number of the company (prefix  |
| with STD Code) e.g. 022-12345678         |
| Email ID of the entity                   |
| If more than one applicable, then main   |
| activity for which Foreign Investment is |
| received                                 |
| Select whether Greenfield or Brownfield  |
|                                          |

\*Denotes Mandatory fields.

## Step 6: Click Foreign Investment in Company / LLP Tab.

Following page is displayed:

| बैंक<br>findia<br>entral bank                                                                                      |                                                                                                    |            | Home   Change Password  <br>Welcome company |
|----------------------------------------------------------------------------------------------------|----------------------------------------------------------------------------------------------------|------------|---------------------------------------------|
| mpany/Limited Liability Partnership/Startup                                                                        |                                                                                                    |            | 🗎 Submit 🗍 Reset 🕽 🖛 Back                   |
| reign Investment In Company/LP   Foreign Investment Info wry(INR) * on a haly dited basis) as On Date * 20.07/2018 |                                                                                                    |            |                                             |
| Value of shares(on a fully diluted basis)                                                                          | Percentage Holding                                                                                                    |            |                                             |
|                                                                                                    |                                                                                                    |            |                                             |
|                                                                                                    |                                                                                                    |            |                                             |
|                                                                                                    |                                                                                                    |            |                                             |
|                                                                                                    |                                                                                                    |            |                                             |
| ompany/LLP                                                                                                    |                                                                                                    |            |                                             |
|                                                                                                    | Value                                                                                                    | Percentage |                                             |
| in fully diluted basis) other than Foreign Portfolio investment and Indirect foreign                               | [                                                                                                    |            |                                             |
| ient *                                                                                                    |                                                                                                    |            |                                             |
| nt *                                                                                                    |                                                                                                    |            |                                             |
|                                                                                                    | [                                                                                                    | 1          |                                             |
|                                                                                                    | Arge     infalia     intra lises  mpany/Limited Liability Partnership/Startup  regen Investment Info  reg(INR) *(on a haly dilated basis)  as On Date *  20072018  ent as on -20/07/2018(dote)  Value of shares(on a fully dilated basis)  Value of shares(on a fully dilated basis)  ompany/LLP  n fully dilated basis) other than Foreign Portfolio investment and Indirect foreign  rest.*  nt * |            |                                             |

#### (a) If Company:

# Paid-up Capital of the company on a fully diluted basis (where paid up capital on fully diluted basis= paid up shares on fully diluted basis \* face value) in INR

Fully diluted basis means the total number of shares that would be outstanding if all possible sources of conversion are exercised. It includes:

1. Equity shares: As equity shares

2. CCDS/ CCPS: Equivalent Equity shares. (If the conversion ratio is not fixed upfront, the company may enter the maximum number of equity shares possible upon conversion in compliance with the pricing guidelines)

- 3. Share warrants: Equivalent Equity shares considering 100% exercise upfront
- 4. ESOPs: Equivalent Equity shares considering 100% exercise upfront

Note: If a start-up company has issued, convertible notes the same shall not be included in the paid-up capital on fully diluted.

To report only Capital Instruments held by persons resident outside India on a repatriable basis

5. The Indian companies who have made downstream investment in another Indian company for which it is considered as indirect foreign investment in terms of Regulation 14 of Foreign Exchange Management (Transfer or issue of security by a person resident outside India) Regulations, 2017 dated November 7, 2017 and as amended from time to time, shall inform the same to the Indian investee company for the purpose of providing details of indirect foreign investment in Entity Master.

## (b) If LLP:

Total Capital contribution in LLP (in INR)

#### (c) Foreign Investment

- The entity should also report indirect foreign investment received by it.
- The entity shall provide the details of all foreign investment as on date on an aggregate level as below. This will also be inclusive of all foreign investment, irrespective of the fact that the regulatory reporting to RBI for the same has been made or not or whether the same has been acknowledged or not.

The fields in the Foreign Investment in a Company/ LLP tab are described in the following table.

| Field name                  | For Company / Start-up          | For LLP / Start-up      |
|-----------------------------|---------------------------------|-------------------------|
| Paid-up Capital / Capital   | Total paid up capital of the    | Total Capital           |
| Contribution*               | company (domestic plus          | contribution in LLP (in |
|                             | foreign investment plus         | INR)                    |
|                             | indirect foreign investment)    |                         |
|                             | on a fully diluted basis in INR |                         |
| Foreign Portfolio           | Foreign Portfolio Investments   | Will be disabled        |
| Investment*                 | made (value of shares,          |                         |
| (Investment that is         | where value of shares =         |                         |
| considered as foreign       | number of shares * face         |                         |
| portfolio investment within | value) by Foreign Portfolio     |                         |
| the meaning of regulation   | Investors (FPI)/ Non-resident   |                         |
| 2(xix) of FEMA 20(R))       | Indian (NRI).                   |                         |
|                             | Others will include foreign     |                         |
|                             | portfolio investments made in   |                         |
|                             | the company other than by       |                         |
|                             | FPI/ NRI.                       |                         |
| Foreign Investment in       | Value of equity shares issued   | Capital contributions/  |
| Company/ LLP:               | by the company on a fully       | Profit shares (in INR)  |
|                             | diluted basis other than        |                         |

| Value of Equity Shares/       | Foreign Portfolio Investment |                       |
|-------------------------------|------------------------------|-----------------------|
| Capital Contributions         | and indirect foreign         |                       |
| (Investment that is           | investment, where value of   |                       |
| considered as foreign direct  | shares = Number of shares *  |                       |
| investment within the         | face value                   |                       |
| meaning of regulation 2(viii) |                              |                       |
| of FEMA 20(R))                |                              |                       |
| Indirect Foreign Investment   | Indirect Foreign Investment  | Indirect Foreign      |
| (please be guided by          | in the company (in value of  | Investment in LLP (in |
| regulation 14 of FEMA         | shares)                      | INR)                  |
| 20(R) read with para 9 of     |                              |                       |
| Master Direction – Foreign    |                              |                       |
| Investment)                   |                              |                       |

\*Denotes Mandatory fields.

## Prior to July 20, 2018, the tab 3 of Entity Master was as below :

| intity Master -                              | Company/Limited L                                          | iability Partnership/St                    | tartup |        |            |   | H | Submit 🖹 Reset 🔶 |
|----------------------------------------------|------------------------------------------------------------|--------------------------------------------|--------|--------|------------|---|---|------------------|
| Entity Details Particulars                   | Foreign Investment in Company/LLP                          | Foreign Investment Info                    |        |        |            |   |   |                  |
| Paid up capital of a co                      | ompany(INR) * (on a fully diluted basis)                   | Face value of the shares *                 |        | 85     | On Date *  |   |   |                  |
| Foreign Portfolio Im                         | vestment as on -                                           |                                            |        |        | 106/2010   |   |   |                  |
| 20/06/2018                                   |                                                            |                                            |        |        |            |   |   |                  |
| (date)                                       |                                                            |                                            |        |        |            |   |   |                  |
| Investor Type                                | No of shares(on a fully diluted basis) Percer              |                                            |        | olding |            |   |   |                  |
| FPI                                          |                                                            |                                            |        |        |            | ) |   |                  |
| NRI                                          |                                                            |                                            |        |        |            | ) |   |                  |
| Others                                       |                                                            |                                            |        |        |            | ) |   |                  |
| Total                                        |                                                            |                                            | 0      |        |            | ] |   |                  |
| Foreign Investment in                        | Company/LLP                                                |                                            |        |        |            |   |   |                  |
| Particulars                                  |                                                            |                                            | Nur    | mber   | Percentage |   |   |                  |
| Number Of Equity Si<br>contribution/profit s | nares (on fully diluted basis other tha<br>hares(if LLP) * | n Foreign Portfolio investment) Or Capital |        |        |            | ) |   |                  |
| contribution/profit shares(if LLP) *         |                                                            | -                                          |        | -      | 1          |   |   |                  |

| Field name            |          | For Company    | / Start-u | р      | For LLP / Start  | -up     |
|-----------------------|----------|----------------|-----------|--------|------------------|---------|
| Paid-up Capital / (   | Capital  | On a fully dil | uted bas  | is in  | Total            | Capital |
| Contribution*         |          | INR            |           |        | contribution in  | LLP (in |
|                       |          |                |           |        | INR)             |         |
| Face value of the sha | res*     | Face value of  | of the sh | ares   | Will be disabled | ł       |
|                       |          | issued         |           |        |                  |         |
| Foreign Po            | ortfolio | Foreign        | Por       | tfolio | Will be disabled | 1       |
| Investment*           |          | Investments    | made      | by     |                  |         |

|                             | Foreign Portfolio Investors    |                         |
|-----------------------------|--------------------------------|-------------------------|
|                             | (FPI) / Non-resident Indian    |                         |
|                             | (NRI).                         |                         |
|                             | Others will include foreign    |                         |
|                             | portfolio investments made     |                         |
|                             | in the company other than      |                         |
|                             | FPI /NRI.                      |                         |
| Foreign Investment in       | Number of equity shares        | Capital contributions / |
| Company/ LLP:               | issued by the company on a     | Profit shares (in INR)  |
|                             | fully diluted basis other than |                         |
| Number of Equity Shares /   | Foreign Portfolio Investment   |                         |
| Capital Contributions       | and indirect foreign           |                         |
|                             | investment                     |                         |
| Indirect Foreign Investment | Indirect Foreign Investment    | Indirect Foreign        |
|                             | in the company (in             | Investment in LLP (in   |
|                             | numbers)                       | INR)                    |

Note: The companies which have already filled in the data in the Entity Master, prior to July 20, 2018, may please check that the values in data fields as being reflected are correct with respect to the value of shares and percentage holding.

Step 7: Click Foreign Investment Info tab (Following page is displayed):

| भारतीय रिज़र्व वैंक<br>Reserve Bank of India<br>India's Central Bank                          | ited Liability Partnership/Startup                                                                |                                                                                                    | Home   Change Pass<br>Welcome rbalki   Your last successful login 20-<br>Met Submit 🚔 Reset 🗲 Ba |
|-----------------------------------------------------------------------------------------------|---------------------------------------------------------------------------------------------------|----------------------------------------------------------------------------------------------------|--------------------------------------------------------------------------------------------------|
| Date of Issue/Transfer (DDAMAPYYY) Number of Instruments / Percentage of capital contribution | Description Whether the respective reporting YES NO has been made to AD/ RBI                      | Instrument Type / Capital Contribution' or 'Profit Share for<br>an LLP<br>Whether the acknowledgement<br>has been received from AD/RBI YES NO | bbA ♣                                                                                            |
| Date of Issue         Description of Issue           No records found.                        | Instrument Type / Capital Contribution' or 'Profit Share for an LLP<br>(1 of 1) (1 of 1) (1 of 1) | Number Reporting made to AD/RBI                                                                                                    | Ack received from AD/RBI Action                                                                  |
| ☐ I have checked the information as entered in t                                              | he Entity Master and are found to be correct.                                                     |                                                                                                    |                                                                                                  |
|                                                                                               |                                                                                                   |                                                                                                    |                                                                                                  |
|                                                                                               |                                                                                                   |                                                                                                    |                                                                                                  |

Enter all Foreign Investment received by the entity since the date of incorporation. (*Details of each Issue / transfer (and not investor wise) have to be filled in this page, one after the other i.e. After entering the details of one issue user should click the* **Add Button** (top right corner of the screen) and add the details of the next issue / transfer.)

| Field Name                | Requirement                                          |  |  |  |
|---------------------------|------------------------------------------------------|--|--|--|
| Date of Issue / Transfer  | Enter date of allotment/transfer in dd/mm/yyyy       |  |  |  |
|                           | format                                               |  |  |  |
| Description               | Description of the allotment/transfer (whether       |  |  |  |
|                           | Rights / Bonus / Share Swap / Merger / Demerger /    |  |  |  |
|                           | ESOP/ NR to R transfer/ R to NR transfer etc).       |  |  |  |
| Instrument Type / Capital | In case of Company: Equity Shares, CCPS, CCDs,       |  |  |  |
| Contribution / or Profit  | Share Warrants, Partly Paid up Shares                |  |  |  |
| Share for an LLP          | In case of LLP: Capital Contribution or Profit Share |  |  |  |
|                           | In case of start-ups – Convertible Notes             |  |  |  |
| Number of Instruments /   | In case of company, number of capital instruments    |  |  |  |
| Percentage of capital     | issued to the foreign investors to be provided       |  |  |  |
| contribution              | In case of LLP, percentage of capital contribution   |  |  |  |
|                           | received from the foreign entity to be provided.     |  |  |  |

The fields in the Foreign Investment Info tab are described in the following table.

(**Note:** In case a company that has created the entity master, allots shares which are not reported in the Entity Master and reports the same on e-biz, the company has to update the entity master at 'Foreign Investment in Company / LLP' and 'Foreign Investment Info')

#### 5.4 Declaration

Step 8: After all the issues / transfers have been added, user will have to click the declaration check box to enable submission of the entity master.

#### 5.5 Submission

Step 9: Only after the declaration is checked, the entity user can submit the details.

| Entity Details Particulars Foreign             | Investment in Company/LLP      | oreign Investment Info                                            |                                              |                                       |                          | 400%00000000 |
|------------------------------------------------|--------------------------------|-------------------------------------------------------------------|----------------------------------------------|---------------------------------------|--------------------------|--------------|
| Date of Issue/Transfer coconner                | nn).                           | Description                                                       | Instrument Type / Capit<br>an LLP            | al Contribution' or 'Profit Share for |                          | + Add        |
| Number of Instruments / Percer<br>contribution | stage of capital               | Whether the respective reporting YES N N has been made to AD/ RBI | Whether the acknowl<br>has been received fro | ledgement 🔿 YES 🔿 NG                  |                          |              |
| Date of Issue Descriptio                       | on of issue instrumen          | t Type / Capital Contribution' or 'Profit Share for an LLP        | Number                                       | Reporting made to AD/RBI              | Ack received from AD/RBI | Action       |
| NO IECOTOS IDUNO.                              |                                | (1 of 1) -                                                        | 5 T                                          |                                       |                          |              |
| I have checked the information                 | n as entered in the Entity Mas | ter and are found to be correct.                                  |                                              |                                       |                          |              |

Once the details of the company have been submitted it will be available on the Entity Master page. No email acknowledgement would be sent for the submission in the Entity Master.

| ntity N | laster - Comp | pany/Limited Liability I | Partnership/Start | up            |                        | -          |
|---------|---------------|--------------------------|-------------------|---------------|------------------------|------------|
| Select  | Type II       | CIN No/LLPIN II          | Company Name II   | Pan Number II | Registration Number II | Address II |
|         | COMPANY       | U72200KL2002PTC123456    | RENI (I) PVT UD   | ABCDE1234F    | 1231                   | Mumbai &-  |
|         |               |                          | (1 of 1)          | · 10 ·        |                        |            |
|         |               |                          |                   |               |                        |            |
|         |               |                          |                   |               |                        |            |

#### 6. Important Notes for Entity Master

- 6.1 All details must be provided in one go.
- 6.2 Only when all the mandatory fields have been filled, the submit button is enabled.
- 6.3 The RESET button will reset the complete form.
- 6.4 Once the details have been submitted the Entity user can modify the details.
- 6.5 The onus of the integrity of the data entered is on the Entity user.

#### 7. Contact Us

Helpdesk for FIRMS to receive queries from stakeholders regarding entries to be made in FIRMS or to raise any issues encountered while creating/ updating the Entity Master.

### FIRMS Helpdesk Team

#### <u>E-mail</u>.

#### Telephone Number (022 – 22601000 - Extn: 2617).

#### 8. Do's and Don't's

| Sr. No. | Do's                                                                                                    |
|---------|----------------------------------------------------------------------------------------------------|
| 1       | In case of rejection of a registration, use another User<br>Name for fresh registration (other than the one given<br>earlier). |
| 2       | While logging in, manually type the User ID and Password (Kindly do not copy & paste).                                         |
| 3       | In case of account getting locked/blocked send a mail                                                                          |
| 4       | Authorisation letter should be in prescribed format as given in the User Manual available on RBI website                       |
| 5       | Nominated person and Authorising person should be different.                                                                   |
| 6       | Authorisation letter should be dated on or after June 28, 2018.                                                                |
| 7       | PAN of the entity user should be filled in the Registration Form                                                               |
| 8       | Copy of PAN Card of entity user should be attached                                                                             |
| 9       | CIN given in the Registration Form and Authorisation letter should be same                                                     |
| 10      | Name of Authorised person in Registration form and Authorisation letter should be same.                                        |
| 11      | CIN / LLPIN given in the Registration Form and Authorisation letter should be same.                                            |
| 12      | Authorisation letter should be on Entity's letter head                                                                         |
| 13      | Authority letter should be signed by proper Authority as given in the prescribed format                                        |
| 14      | Seal/Stamp of Company/ LLP should be affixed.                                                                                  |
| 15      | Valid data should be entered                                                                                                   |
| 16      | Attached pdf should be readable.                                                                                               |
| 17      | Valid e-mail ID should be filled in the Registration Form to ensure receipt of User ID and default Password.                   |
| 18      | Entity User should provide Specimen signature in the Authorisation letter.                                                     |

| Sr. No. | Dont's                                                                                                    |
|---------|----------------------------------------------------------------------------------------------------|
| 1       | While logging in, do not Copy & Paste the User ID and                                                                                                    |
|         | Password, the same should be typed out.                                                                                                    |
| 2       | The authorisation letter cannot be signed by the person<br>nominated by the company. It should be signed by<br>another person from the company as given in<br>prescribed format. |
| 3       | PAN of entity should not be filled in the Entity Registration Form                                                                                                    |
| 4       | Copy of PAN Card of entity should not be attached                                                                                                    |
| 5       | Invalid data should not be entered                                                                                                    |

Annex

# LETTER OF AUTHORIZATION

## (ON THE ENTITY'S LETTER HEAD)

| The Chief General Manager-in-0<br>Foreign Exchange Department<br>Reserve Bank of India<br><sup>#</sup> Regional Office                     | Charge                                                        |                                                   | Da                                                          | te                                                        |                                              |
|----------------------------------------------------------------------------------------------------|---------------------------------------------------------------|---------------------------------------------------|-------------------------------------------------------------|-----------------------------------------------------------|----------------------------------------------|
| Dear Sir,<br>Sub: Letter of Authorization                                                                                                  | for creation of E                                             | ntity User in ∣                                   | FIRMS                                                       |                                                           |                                              |
| We hereby authorize Shri.                                                                                                    | /                                                             | Smt.                                              |                                                             | /                                                         | Ms.                                          |
| ( <i>Name and Designation</i> ) holdin<br>( <i>copy to be attached</i> ) to regist<br>Master of the Foreign Investme<br>company/ LLP named | ng Permanent Ac<br>er as the Entity I<br>ent Reporting and    | ccount Numbe<br>Jser for subm<br>Management       | er (PAN)<br>hission of inf<br>System (FIF<br>, havi         | ormation in<br>RMS) on be<br>ng registere                 | the Entity<br>half of our<br>ed office at    |
| #The ONU/11 DINL :-                                                                                                    | /O                                                            |                                                   |                                                             |                                                           |                                              |
| "The CIN/ LLPIN IS                                                                                                    | /Compai                                                       | ny/LLP is not i                                   | required to or                                              | otain CIN/LL                                              | .PIN                                         |
| 2. We also<br>to make declarations and to<br>declarations and submissions                                                                  | authorize<br>submit documer<br>are made towar                 | Shri.<br>(Λ<br>nts, wherever<br>ds the requir     | / Srr<br><i>lame of Auth</i><br>required, o<br>rement of th | nt. /<br>o <i>rized Repr</i> e<br>n our beh<br>ne Foreign | Ms.<br>esentative)<br>alf. These<br>Exchange |
| Management Act, 1999 and any                                                                                                    | other applicable I                                            | aws that may                                      | be in force.                                                | Ū                                                         | 0                                            |
| 3.We further confirm that we are<br>the authorized representative. A<br>be treated as if these acts were                                   | e liable for and bo<br>All acts committed<br>committed by the | ound by all act<br>I by the above<br>company/ LLF | ts of commis<br>e authorized<br>P.                          | sion and on<br>representat                                | nission by<br>ives shall                     |
| The Specimen signature of Shri.<br>representative) is attested below                                                                       | / Smt./ Ms<br>/:                                              |                                                   |                                                             |                                                           | Authorized                                   |
|                                                                                                    | (Specir                                                       | nen Signature                                     | of authorized                                               | d representa                                              | ative)                                       |
| Yours faithfully                                                                                                    |                                                               |                                                   |                                                             |                                                           |                                              |
| Signature of Managing Director<br>case of LLP)                                                                                             | / Director / Secr                                             | etary of the C                                    | Company / D                                                 | esignated                                                 | Partner (in                                  |
| Name:<br>Designation:<br>Date:<br>DIN / Registration Number of Se<br>Seal of the signing authority:                                        | ecretary / DPIN of                                            | Partners:                                         |                                                             |                                                           |                                              |

<sup>#</sup> Strike out whichever is not applicable <sup>^</sup>Indicate the location of RBI Regional Office